# Cashmaster<sup>®</sup> connect

Installationsanleitung

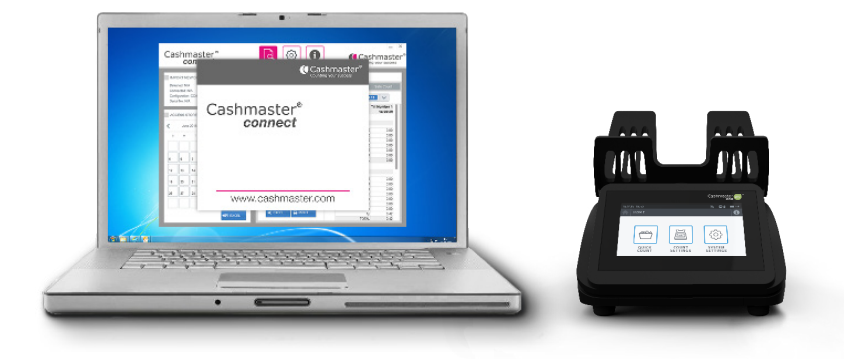

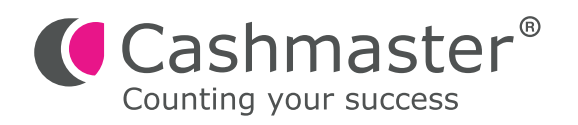

### Information zum Dokument

Datum: 30. April 2024 Dokument-ID: 10551B

#### Kontakt

Cashmaster International Ltd. Gebäude 2.7 Rheinstraße 7 41836 Hückelhoven Deutschland

cashmaster.com

#### Urheberrecht

Copyright © 2024 Cashmaster International Ltd - Alle Rechte vorbehalten.

Andere Produkt- und Firmennamen können Marken bzw. eingetragene Marken anderer Unternehmen sein und sind Eigentum der jeweiligen Inhaber. Sie dienen nur der Erläuterung, ohne die Absicht der Schutzrechtsverletzung.

## Verwendungszweck

Dieses Dokument ist für Cashmaster Connect-Benutzer erstellt worden und beschreibt, wie das Cashmaster Connect-Produkt installiert wird.

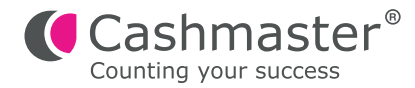

# Systemanforderungen:

- USB "A" in USB "B"-Kabel
- Windows XP, Vista, 7, 8, 8.1 oder 10

**Empfohlen:** Internetverbindung für Produktaktivierung und Softwareupdates (manuelle Aktivierung ebenfalls verfügbar)

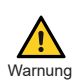

Bitte schließen Sie Ihr Cashmaster-Produkt erst an Ihren PC an, wenn Sie die folgenden Installationsschritte durchgeführt haben.

# Installationsschritte

- Beachten Hinweis: Die installierende Person benötigt Administratorrechte kontaktieren Sie Ihren Systemadministrator, der die entsprechenden Berechtigungen für Ihren PC hat.
- **1.1** Doppelklicken Sie auf die Datei "Cashmaster\_Connect\_Setup.exe".

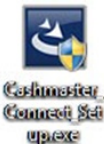

**1.2** Die Windows-Benutzerkontensteuerung (User Account Control, UAC) erscheint möglicherweise. Klicken Sie auf "Ja", um fortzufahren.

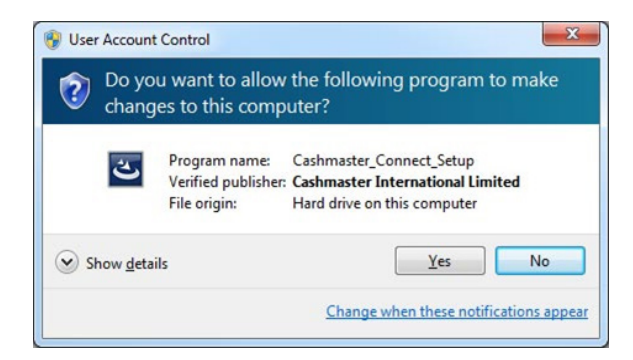

**1.3** Klicken Sie auf "Weiter", um fortzufahren:

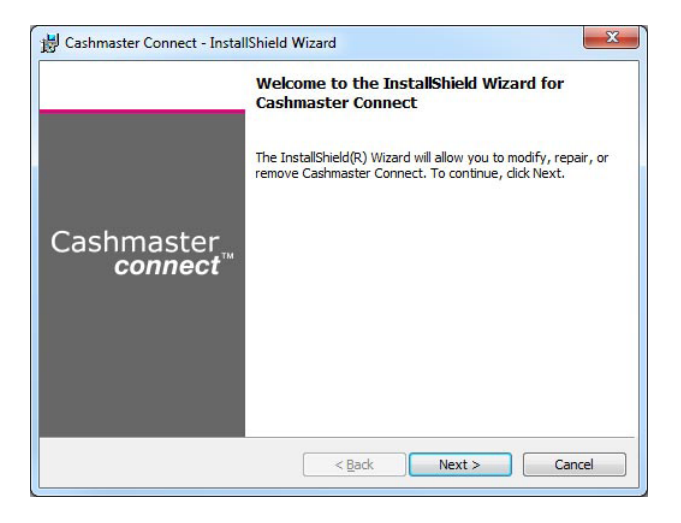

**1.4** Akzeptieren Sie die Standardlizenzvereinbarung, um fortzufahren:

| License Agreement Please read the following license agreement carefully                                                                                                    | Counting your success                                                                                                    |
|----------------------------------------------------------------------------------------------------|----------------------------------------------------------------------------------------------------|
| End user licence ag                                                                                                    | jreement _                                                                                                    |
| Please read this EULA carefully, as it set<br>we license the Software for use. In part<br>and carefully consider clauses 12 and 14<br>By clicking "accept agreement" when yo                                                    | ts out the basis upon which<br>icular, the User should read<br>4 below.<br>ou first install the Software,                              |
| agree to be bound by the provisions o<br>"reject agreement" during the installa<br>return the Software (on the media upo                                                                                                    | s of this EULA. If you do not<br>of this EULA, you must click<br>tion process and promptly<br>on which the Software was                |
| agree to be bound by the provisions<br>agree to be bound by the provisions o<br>"reject agreement" during the installa<br>return the Software (on the media upo                                                                 | s of this EULA, Jf you do not<br>f this EULA, you must click<br>tion process and promptly<br>on which the Software was<br><u>Print</u> |
| agree to be bound by the provisions on<br>"reject agreement" during the installa<br>return the Software (on the media upo<br>a faccept the terms in the license agreement<br>I go not accept the terms in the license agreement | s of this EULA. If you do not<br>f this EULA, you must click<br>tion process and promptly<br>on which the Software was<br><u>Print</u> |

**1.5** Geben Sie Ihren Benutzernamen und Ihr Unternehmen ein, um fortzufahren:

| Customer Information<br>Please enter your information. | Counting your success |
|--------------------------------------------------------|-----------------------|
| User Name:                                             |                       |
| Your Name                                              |                       |
| Organization:                                          |                       |
| Your Company                                           |                       |
|                                                        |                       |
|                                                        |                       |
|                                                        |                       |
|                                                        |                       |
|                                                        |                       |
|                                                        |                       |
| itallShield                                            |                       |

**1.6** Prüfen Sie die Installationseinstellungen und klicken Sie dann auf "Installieren", um fortzufahren:

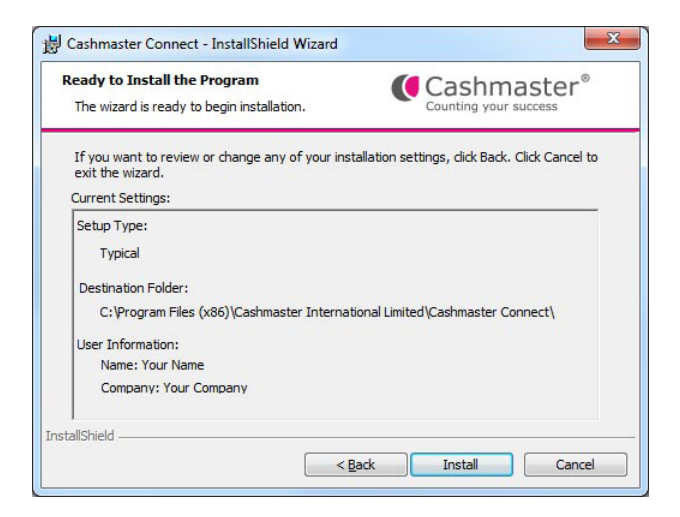

**1.7** Der Installationsvorgang startet daraufhin. Der Installationsfortschritt wird möglicherweise mit einer kurzen Verzögerung angezeigt:

| The prog      | gram features you selected are being installed. Counting your success                                             |  |
|---------------|----------------------------------------------------------------------------------------------------|--|
| 17            | Please wait while the InstallShield Wizard installs Cashmaster Connect. This may take several minutes.<br>Status: |  |
|               |                                                                                                    |  |
| stallShield - |                                                                                                    |  |

**1.8** Kurze Zeit später wird die Installation von Cashmaster Connect beendet – klicken Sie auf "Fertigstellen", um fortzufahren:

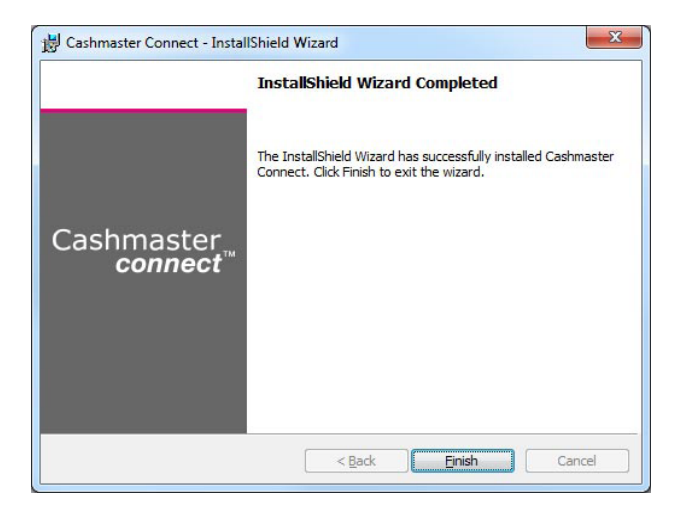

**1.9** Unmittelbar nach der Fertigstellung der Installation von Cashmaster Connect beginnt der Installationsvorgang des Cashmaster One "VCOM" Windows-Treiber automatisch. Klicken Sie auf "Installieren", um fortzufahren.

| CM1 VCOM Drivers: Installation Options                         |
|----------------------------------------------------------------|
| Click install to install the CM1 USB Virtual Comms Port Driver |
| Ensure desired driver is checked:                              |
| Cancel Nullsoft Install System v3.01 Install                   |

**1.10** Die Windows-Benutzerkontensteuerung (User Account Control, UAC) erscheint möglicherweise. Klicken Sie auf "Ja", um fortzufahren.

| 🕞 Windows Security                                                                                | x                             |
|---------------------------------------------------------------------------------------------------|-------------------------------|
| Would you like to install this device software?                                                   |                               |
| Name: Cashmaster One USB VCOM Driver<br>Publisher: Cashmaster International Limited               |                               |
| Always trust software from "Cashmaster<br>International Limited".                                 | Install Don't Install         |
| You should only install driver software from publishers you trust<br>software is safe to install? | How can I decide which device |

**1.11** Der Installationsvorgang des Treibers startet daraufhin.

| CM1 VCOM Drivers: Installing                                     |                     |
|------------------------------------------------------------------|---------------------|
| Execute: "C: \Users\dwelsh\AppData\Local\Temp\cm1_\ Show details | /com\dpinst-x64.exe |
|                                                                  |                     |
|                                                                  |                     |
| Cancel Nullsoft Install System v3.01 < Back                      | ⊆lose               |

**1.12** Kurze Zeit später wird die Installation des Treibers beendet – klicken Sie auf "Schließen", um den Vorgang abzuschließen:

| CM1 VCOM Drivers: Completed                 | 3 |
|---------------------------------------------|---|
| Completed                                   |   |
| Show <u>d</u> etails                        |   |
|                                             |   |
|                                             |   |
|                                             |   |
| Cancel Nullsoft Install System v3.01 < Back |   |

**1.13** Das Cashmaster Connect-Verknüpfungssymbol wird auf Ihrem Desktop erstellt und zum Start-Menü hinzugefügt (Kachelbildschirm auf Windows 8/8.1):

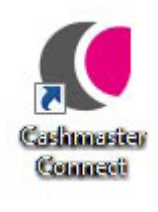

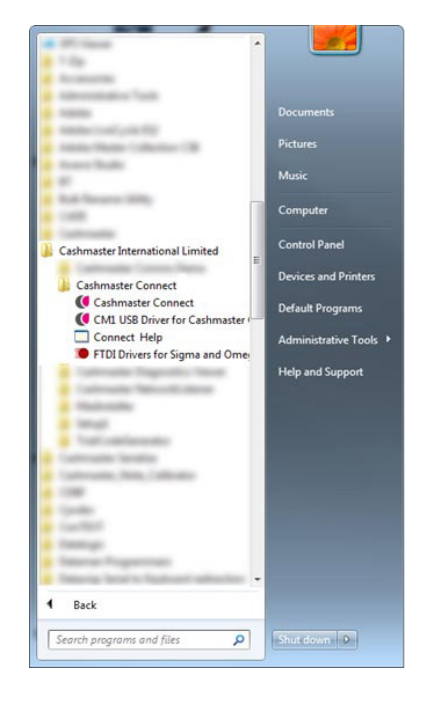

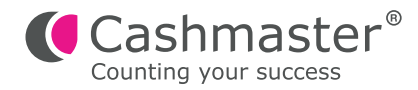

# 2 Anschließen Ihres Cashmaster One-Produktes

- 2.1 Stecken Sie den (quadratischen) USB "B"-Stecker in den USB "B"-Anschluss auf der Rückseite des Cashmaster-Produktes schalten Sie Ihr Cashmaster-Produkt noch nicht ein.
- **2.2** Stecken Sie das andere Ende des USB-Kabels in einen beliebigen freien USB-Anschluss an Ihrem PC/Laptop.
- 2.3 Schalten Sie Ihr Cashmaster-Produkt jetzt ein.

Windows zeigt die folgenden Meldungen, während die Treiber für das Cashmaster-Produkt initialisiert werden:

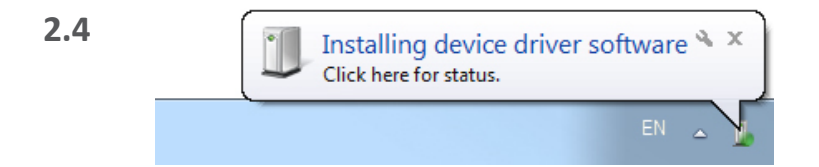

Windows zeigt die folgende Meldung an, wenn die Treiberinitialisierung abgeschlossen ist:

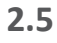

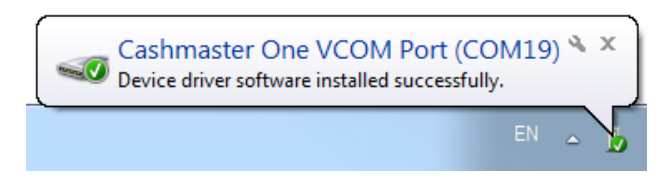

Jetzt können Sie Cashmaster Connect zum ersten Mal ausführen!

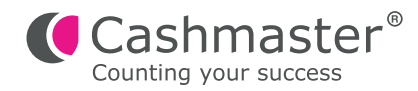

# 3

# Anschließen Ihres alten Cashmaster Sigma- oder Omega-Produktes

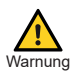

Bitte schließen Sie Ihr Cashmaster-Produkt erst an Ihren PC an, wenn Sie

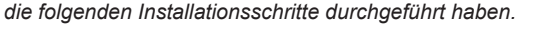

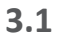

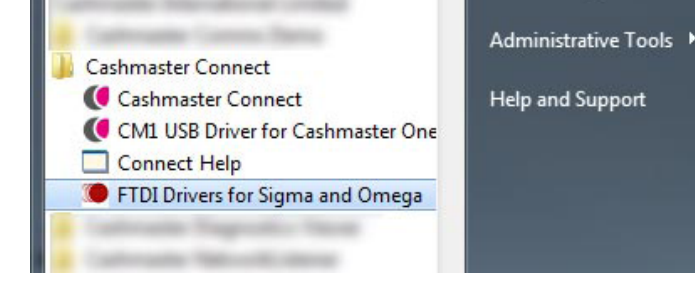

Nachdem Sie Cashmaster Connect installiert haben, führen Sie die FTDI-Treiberinstallation des Cashmaster Connect Startmenü-Ordners durch.

Beachten Der FTDI Treiber-Installer benötigt Administratorrechte - kontaktieren Sie Ihren Systemadministrator, wenn Sie über keine Administratorrechte auf Ihrem PC verfügen. **3.2** Klicken Sie auf "Extrahieren", um fortzufahren:

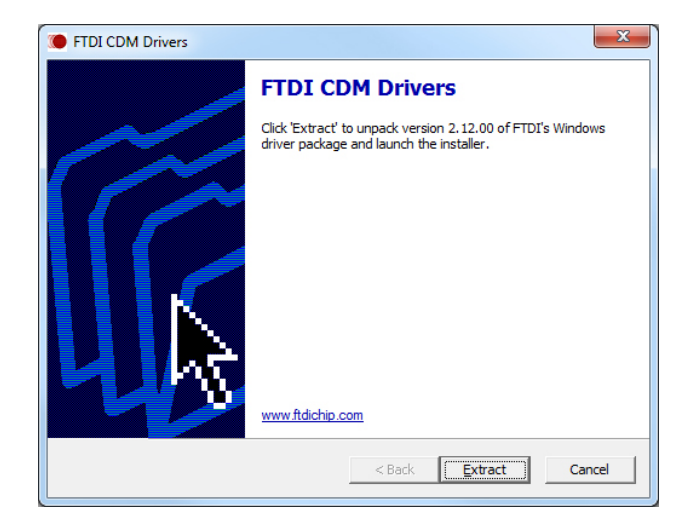

**3.3** Die Windows-Benutzerkontensteuerung (User Account Control, UAC) erscheint möglicherweise. Klicken Sie auf "Ja", um fortzufahren.

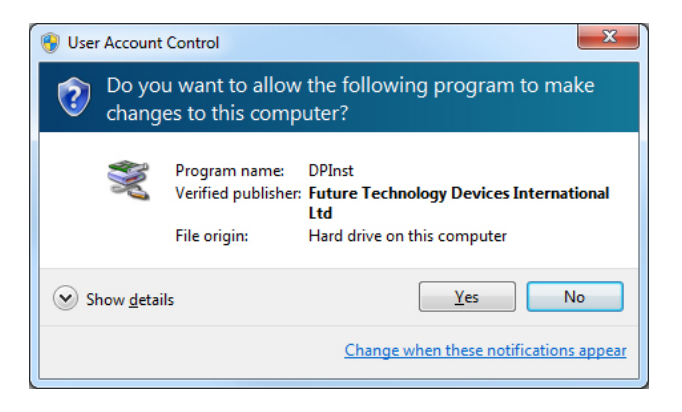

3.4 Klicken Sie auf "Weiter", um die Installation zu beginnen.

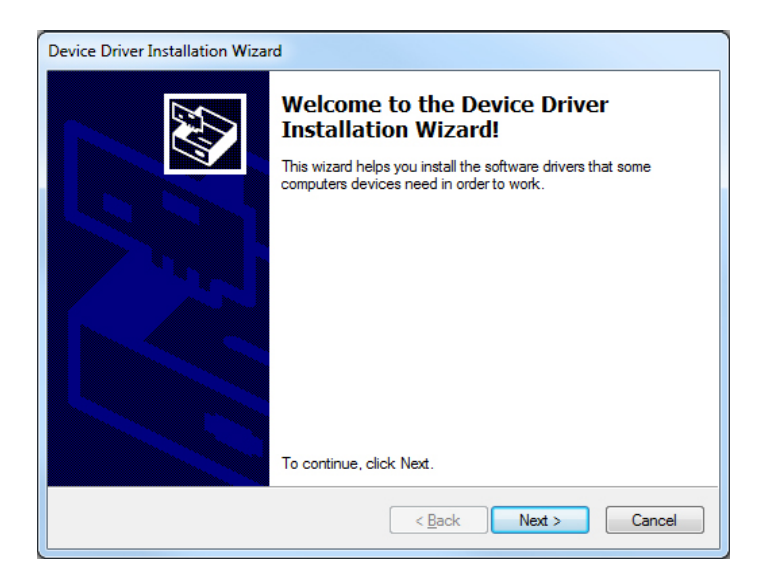

3.5 Akzeptieren Sie die Standardlizenzvereinbarung, um fortzufahren.

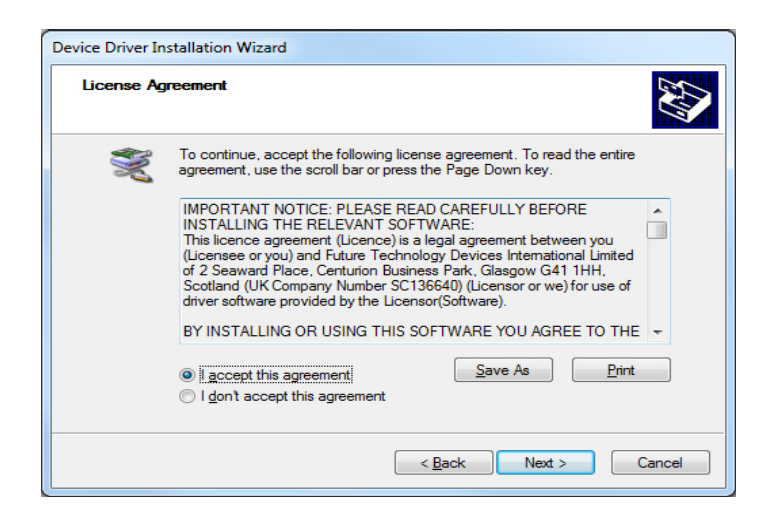

**3.6** Kurze Zeit später wird die Installation des "FTDI CDM-Treibers" beendet – klicken Sie auf "Fertigstellen", um die Installation abzuschließen.

| Device Driver Installation Wizard |                                                                    |                                                         |
|-----------------------------------|--------------------------------------------------------------------|---------------------------------------------------------|
|                                   | Completing the Device Driver<br>Installation Wizard                |                                                         |
|                                   | The drivers were successfully in                                   | stalled on this computer.                               |
|                                   | You can now connect your devi<br>came with instructions, please re | ice to this computer. If your device<br>and them first. |
|                                   | Driver Name                                                        | Status                                                  |
|                                   | FTDI CDM Driver Packa     FTDI CDM Driver Packa                    | Ready to use<br>Ready to use                            |
| < Back Finish Cancel              |                                                                    |                                                         |

- **3.7** Stecken Sie den (quadratischen) USB "B"-Stecker in den USB "B"-Anschluss auf der Rückseite des Cashmaster Sigma- oder Omega-Produktes schalten Sie Ihr Cashmaster-Produkt noch nicht ein.
- **3.8** Stecken Sie das andere Ende des USB-Kabels in einen beliebigen freien USB-Anschluss an Ihrem PC/Laptop.
- 3.9 Schalten Sie Ihr Cashmaster-Produkt jetzt ein.

Windows zeigt die folgenden Meldungen, während die Treiber für das Cashmaster-Produkt initialisiert werden:

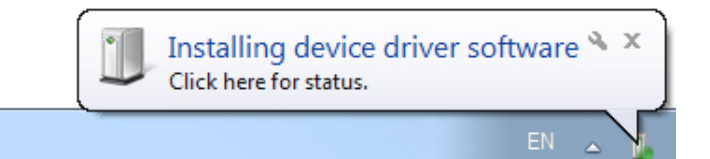

**3.10** Windows zeigt die folgende Meldung an, wenn die Treiberinitialisierung abgeschlossen ist:

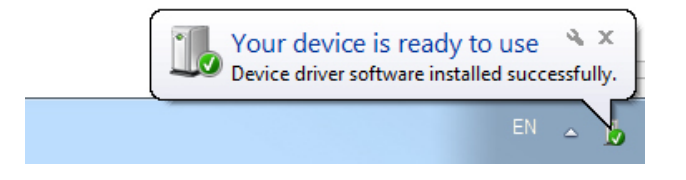

Jetzt können Sie Cashmaster Connect zum ersten Mal ausführen!

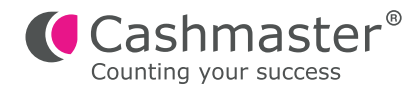

# 4 Weltweiter Kundenservice

## Nordamerika

t: +1 877 227 4627

e: enquiriesusa@cashmaster.com

## Hongkong und Asien

t: +852 2157 9363 e: enquiriesasia@cashmaster.com

## Deutschland

- t: +49 (0) 2463 999 339
- e: germany@cashmaster.com

# Großbritannien und alle anderen Kunden

t: +44 (0) 1383 410 121

e: support@cashmaster.com

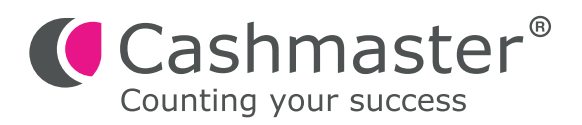

cashmaster.com